みんなの掲示板は、全国のユネスコスクール加盟校が気軽に情報を交換・共有し、積極的 に交流出来る場づくりを目的として設置されています。

みんなの掲示板はどう活用するの?

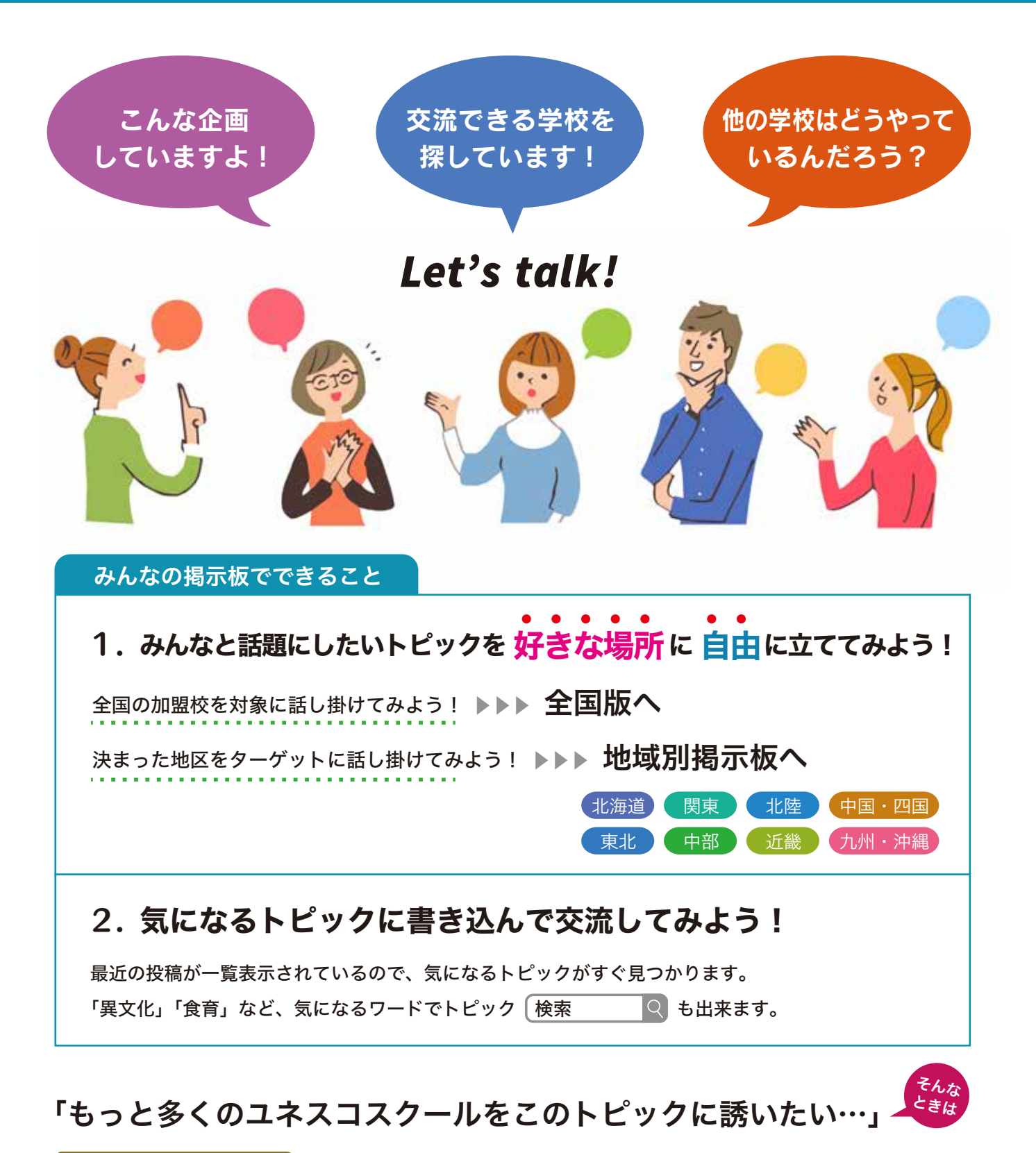

ー<sub>斉送信メール依頼フォーム</sub>を使って、自分が立てたトピックをより多くのユネスコスクールに招待しよう! 幼稚園、小学校、または地区限定など、ターゲットを絞った送信を依頼出来る!

#### まずは加盟校専用エリアにログイン!

※加盟校エリアに初めてログインする場合は別途、「加盟校・キャンディデート校マニュアル」PDFをご参照ください。

1. ユネスコスクール公式ウェブサイトのトップページ右上、「加盟校専用ログイン」ボタンをクリック。

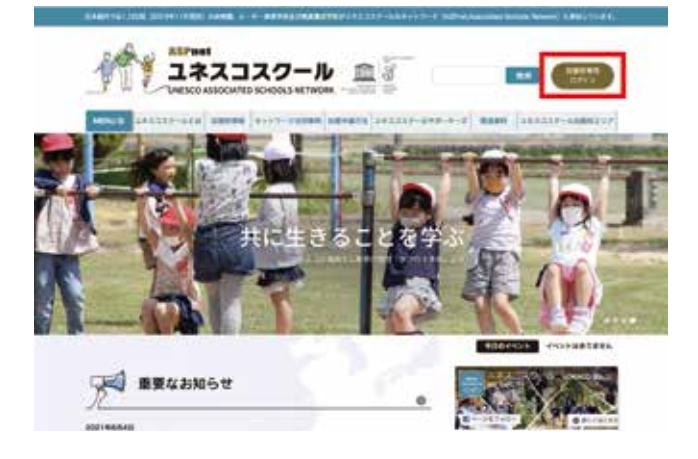

- 2. ・ユネスコスクール事務局へご提出いただいているメールアドレス
  - ・設定済みのパスワード
  - ・画像認証ひらがな4文字 を入力してログインをクリック。

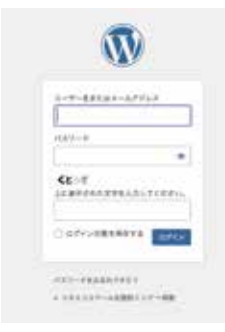

3.「ユネスコスクール加盟校エリア」内「みんなの掲示板」、または「ダッシュボード(= 管理画面)」に 切り替わればログイン成功です。

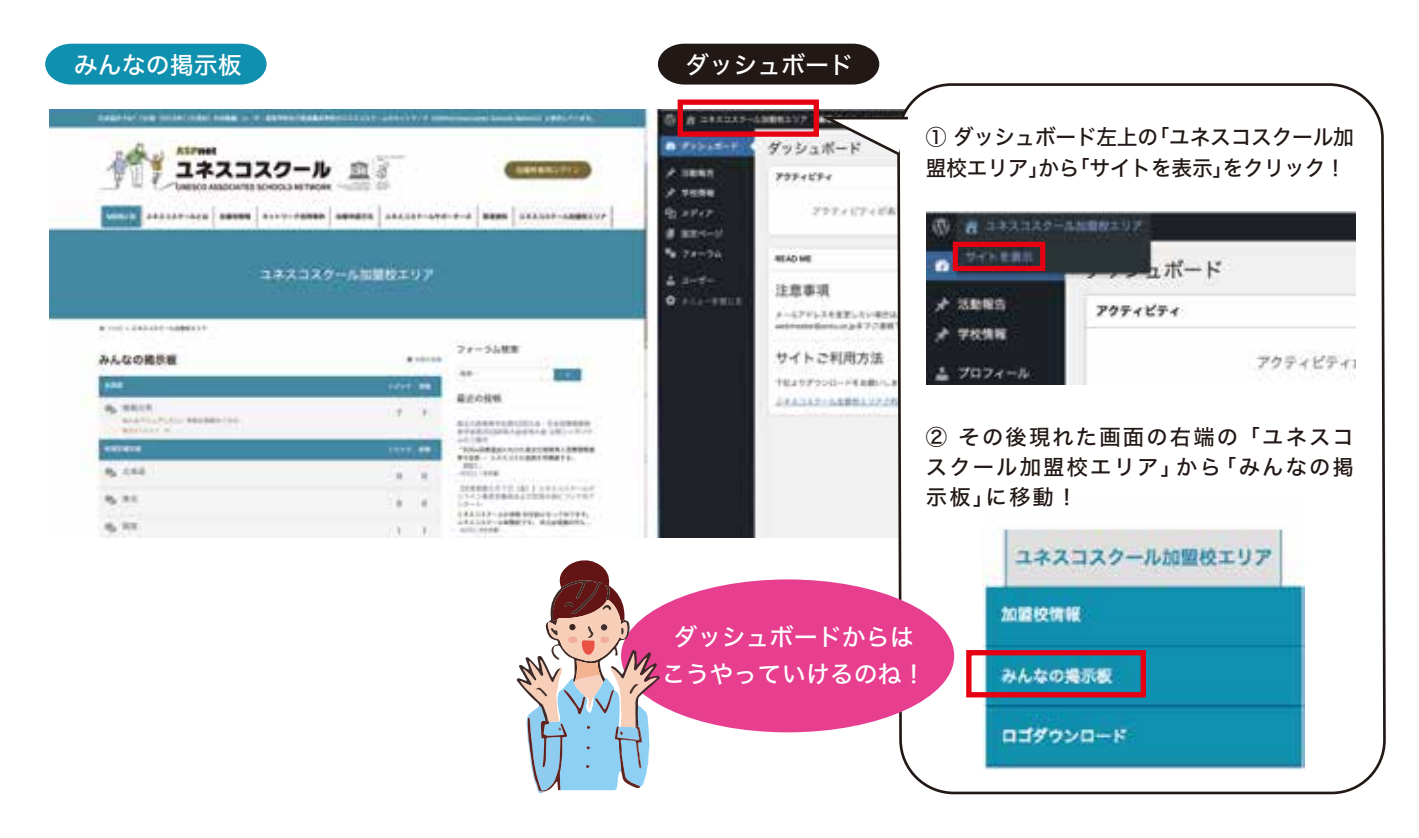

## 好きな場所に何かトピックを立ててみよう!

1. どの掲示板にするかを決める。

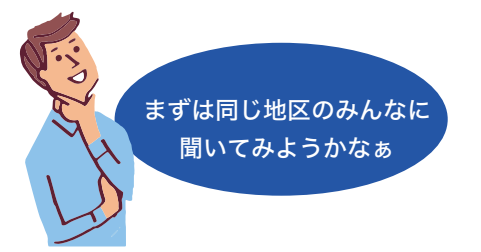

2.「全国版」の「情報共有」または「地域別掲示板」の該当地域をクリックして開き、「トピックを追加」。

| よんなの掲示板                                                                | 8    | 未読の投稿 |
|------------------------------------------------------------------------|------|-------|
| 全国政                                                                    | ۲Ľ97 | 投稿    |
| <ul> <li>情報共有<br/>みんなでシェアしたい、有益な情報はこちら<br/>&amp; MOPEピック マー</li> </ul> | 7    | 7     |
| 也域別揭示板                                                                 | トピック | 投稿    |
| <b>9</b> ,北海道                                                          | 0    | 0     |
| <b>9</b> . 東北                                                          | 0    | 0     |
| <ul> <li>関東</li> <li>単式のトピック ×</li> </ul>                              | 1    | 1     |
| • 中部                                                                   | 0    | 0     |

3. 入力画面が開くので、「タイトル」と本文を入力。「トピックを追加」で投稿完了!

| ♪ トピックのタイトル。                                                           |                                           |            |
|------------------------------------------------------------------------|-------------------------------------------|------------|
| 「食育」について自由にお話しませんか?                                                    |                                           |            |
| 11pt B I 및 ∞ <u>A</u> · ⊟ ⊟ - ≣ ± ± ≡ d <sup>9</sup> 22                | "(()⊕ ℃ ⊂ ⊕())©                           | *          |
| こんにちは。ひよこ幼稚園の山田と申します。近々こども達に「た<br>と思っています。実践されているユネスコスクールの方、是非お枝<br>す! | cべることの大切さ」をあらためてお書<br>5.し聞かせてください! 宜しくお願い | iしたい<br>しま |
| р                                                                      |                                           |            |
| 添付ファイル: ファイルを選択 選択されていません                                              | 許可された最大ファイル                               | TTX BMB    |
| □ 🔌 #公園トビック 画像を添付する場合は、                                                | ここから!<br>トビッ                              | 2 を追加      |
| ●ブレビュー つ3リビジョン マ 保行しました                                                |                                           | トピックを      |
|                                                                        |                                           |            |

### 気になるトピックで交流してみよう!

1. 気になるトピックをクリック。

| 全国版                     |                                                | トピック   | 投稿   |
|-------------------------|------------------------------------------------|--------|------|
| 夏休みに出す課題!<br>私も悩んでいたのよね | 情報共有<br>みんなでシェアしたい、有益な情報はこちら<br>最近のトピック ∧      | 8      | 8    |
|                         | □ SDGsに関する夏休み中の課題のアイデアを出し合いませんか? 38秒前          | :やまのう: | え小学校 |
| - Man                   |                                                | : ACCU | 2か月前 |
| A MAY                   | 〇【回答期限5月7日(金)】ユネスコスクールオンライン意見交換会および全国大会についてのア: | /      |      |
| 112651                  | 3か月前                                           | : ACCU |      |
| 1 May For               | オンライン講漢会「南極のエコな生活から持続可能な未来を探る」開催のお知らせ          | : 以族学園 |      |
|                         |                                                | 1000   | 5か月前 |
|                         | 【参加者募集】2/16 第7回ユネスコスクールオンライン意見交換会「これから最も大切とされ  | : ACCU | 5か月前 |

2.「返信する」に自由に書き込んで、積極的な情報交換をしてみよう! 交流のスタートです!

#### SDGsに関する夏休み中の課題のアイデアを出し合いませんか?

☑ 新しい返信を購読

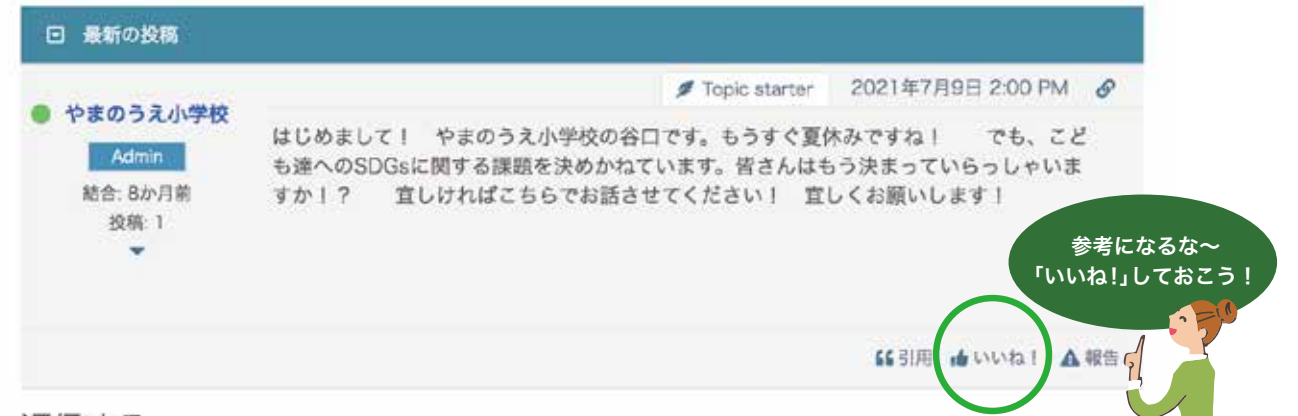

返信する

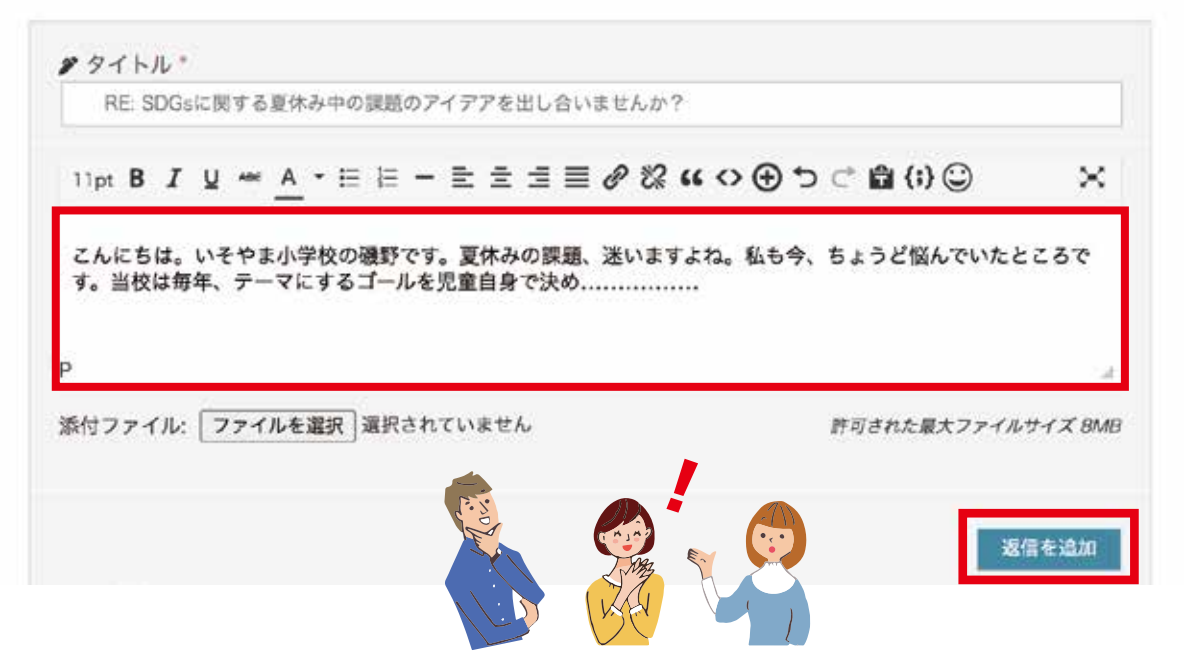

# 多くのユネスコスクールにトピックを知らせたい!

「一斉送信メール依頼フォーム」を使って、自分が立てたトピックをより多くのユネスコスクールに紹介しよう! 幼稚園、小学校、または地区限定など、ターゲットを絞った送信を依頼することも可能です。 (ターゲットが「ご依頼内容」に明記されていない場合は加盟校全校へ送信されます!)

みんなの掲示板をスクロールして下の方、 一<sub>斉送信メ</sub>ール依頼フォーム をクリック。 フォームに沿って入力し、事務局へ依頼してみよう!

もっと

| 校へメール送信をご希望の方は、             | こちらのフォームよりご連絡下さい                                                                       | ð.                                                                                                    |                                                                                                    |
|-----------------------------|----------------------------------------------------------------------------------------|----------------------------------------------------------------------------------------------------|----------------------------------------------------------------------------------------------------|
| を確認の上、事務局より送信させ             | ていただきます。                                                                               |                                                                                                    |                                                                                                    |
|                             |                                                                                        |                                                                                                    |                                                                                                    |
| ■●····<br>ール配信文面は、word等の書類₹ | E「添付ファイル」にて送付いただ                                                                       | くことも出来ます。                                                                                                    |                                                                                                    |
|                             |                                                                                        |                                                                                                    |                                                                                                    |
| (学校/団体/企業)                  |                                                                                        |                                                                                                    |                                                                                                    |
|                             |                                                                                        |                                                                                                    |                                                                                                    |
|                             |                                                                                        |                                                                                                    |                                                                                                    |
|                             |                                                                                        |                                                                                                    |                                                                                                    |
|                             | 校へメール送信をご希望の方は、<br> を確認の上、事務局より送信させ<br> 意事項]<br>  ニール配信文面は、word等の書類4<br>  (学校/団体/企業) ■ | 校へメール送信をご希望の方は、こちらのフォームよりご連絡下さい<br> を確認の上、車務局より送信させていただきます。<br>  <b>意事項】</b><br>  二ル配信文面は、word等の書類を「添付ファイル」にて送付いただ<br>  <b>(学校/団体/企業)</b> ■ | B校へメール送信をご希望の方は、こちらのフォームよりご連絡下さい。<br>まを確認の上、車務局より送信させていただきます。<br><b>意事項】</b><br>ニール配信文面は、word等の書類を「添付ファイル」にて送付いただくことも出来ます。<br>▲ (学校/団体/企業) ■ |